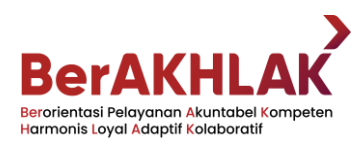

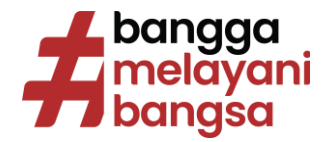

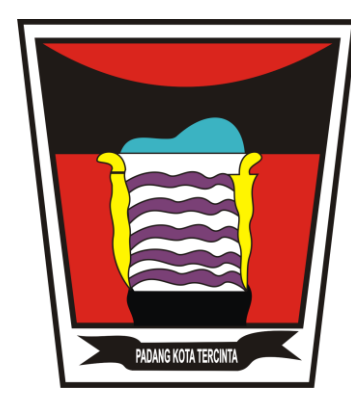

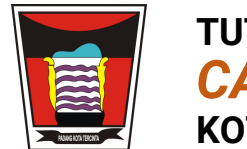

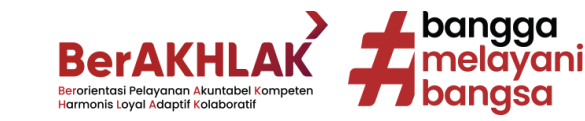

MENGGUNAKAN BROWSER SMARTPHONE ANDA SEPERTI CHROME ATAU FIREFOX, LAKUKAN LOGIN PADA HALAMAN BERIKUT:

https://cashless.bapenda.padang.go.id dan pilih "Buat Akun Baru Disini"

atau

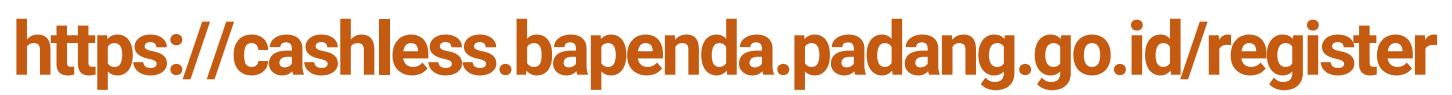

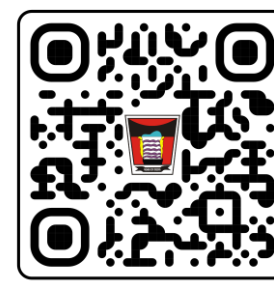

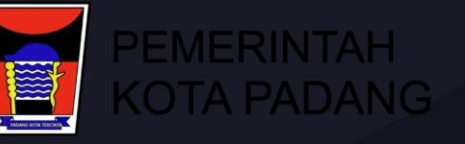

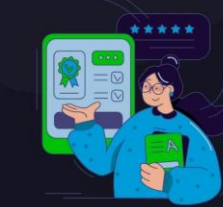

#### Sistem Informasi Pembayaran Pajak Daerah Pemko Padang

Bayar Pajak Online Lebih Cepat, Aman dan Mudah Melalui Sistem Informasi Pembayaran Pajak Daerah Pemko Padang

|                 | Masuk                              |
|-----------------|------------------------------------|
|                 |                                    |
| Kata Sandi      |                                    |
| Ingat Saya      | Lupa Kata Sandi ?                  |
|                 | Masuk                              |
|                 | kun? Buat Akun Baru Disini         |
| elum Memiliki A | Masuk<br>kun? Buat Akun Baru Disir |

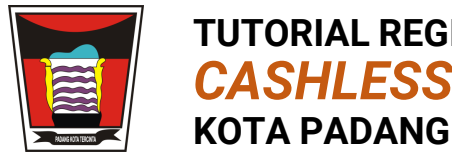

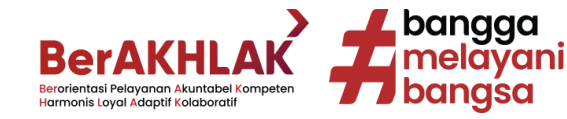

## PADA HALAMAN DAFTAR AKUN, ISI: Nama Lengkap, Email, Password, DAN CENTANG S&K BERLAKU SERTA KLIK "Sign Up"

### Sistem Informasi Pembayaran Pajak Daerah Pemko Padang

Bayar Pajak Online Lebih Cepat, Aman dan Mudah Melalui Sistem Informasi Pembayaran Pajak Daerah Pemko Padang

#### Daftar Akun

Sistem Informasi Pembayaran Pajak Daerah Pemko Padang

| Nama Lengkap                                                             |  |
|--------------------------------------------------------------------------|--|
| daftar@mail.com                                                          |  |
|                                                                          |  |
| ••••                                                                     |  |
| Saya menyetujui Syarat dan Ketentuan dan Kebijakan Privasi yang berlaku. |  |
| Sign up                                                                  |  |
| Sudah Memiliki Akun? <mark>Masuk disini</mark>                           |  |

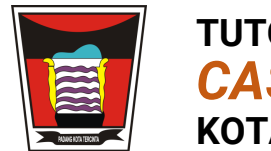

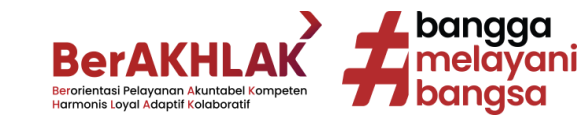

### KLIK VERIFIKASI EMAIL PADA EMAIL ANDA ATAU KLIK "Kirim Ulang" APABILA BELUM MENERIMA EMAIL VERIFIKASI

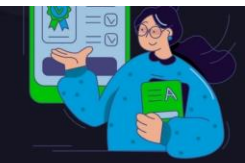

### Sistem Informasi Pembayaran Pajak Daerah Pemko Padang

Bayar Pajak Online Lebih Cepat, Aman dan Mudah Melalui Sistem Informasi Pembayaran Pajak Daerah Pemko Padang

### Verifikasi Email Anda

Sistem telah mengirim tautan Verifikasi email ke **daftar@mail.com** silakan ikuti tautan Email Anda.

Tidak menerima email?

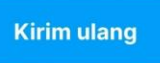

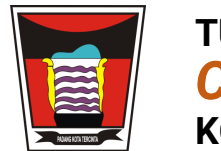

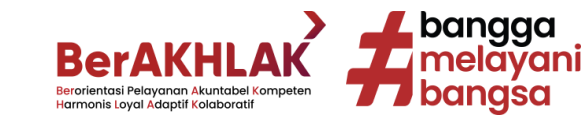

### ANDA BISA MELAKUKAN LOGIN MENGGUNAKAN DATA YANG TELAH DIDAFTARKAN SEBELUMNYA PADA HALAMAN:

https://cashless.bapenda.padang.go.id

PEMERIN KOTA PAI

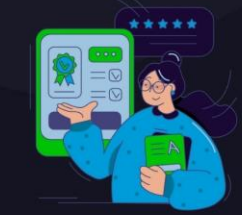

### Sistem Informasi Pembayaran Pajak Daerah Pemko Padang

Bayar Pajak Online Lebih Cepat, Aman dan Mudah Melalui Sistem Informasi Pembayaran Pajak Daerah Pemko Padang

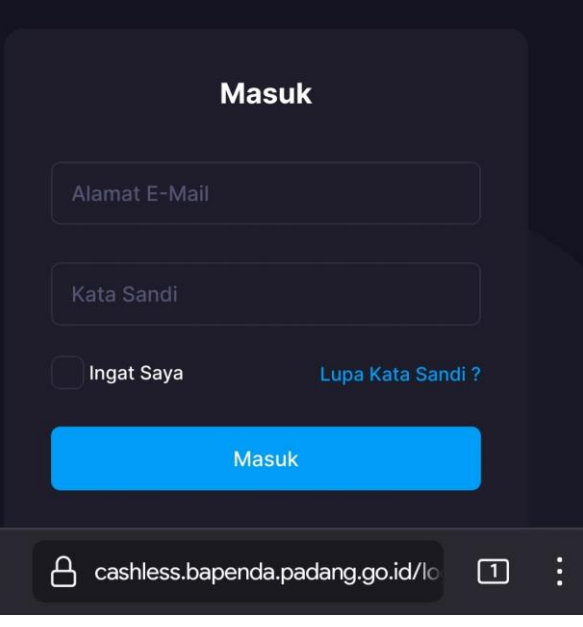

俞

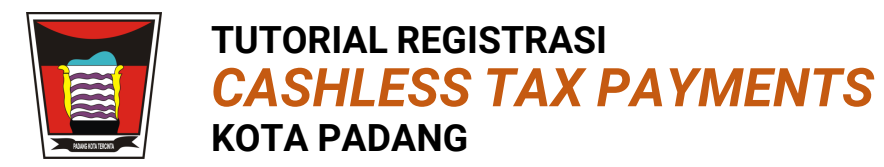

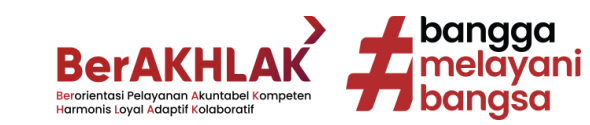

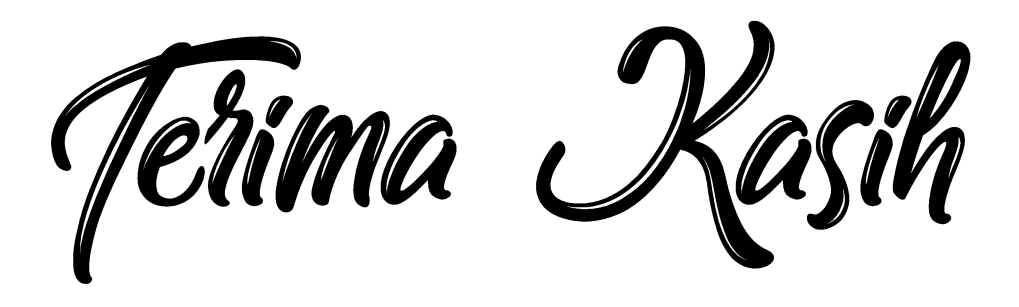

PEMBAYARAN PAJAK DAN RETRIBUSI DAERAH ANDA BERGUNA UNTUK PEMBANGUNAN KOTA PADANG